## 开卡 SSD 硬盘成功, 主控为 SM2258XT

电脑上的一块 120G SSD 硬盘不知道什么原因,不识别硬盘了,用 USB 转接盒插上硬盘也识别不了,抱着死马当活 马医的态度,大胆的开始开卡,或者叫量产。

具体步骤:

1、准备工作: 1个 USB 转接 SATA 的转接线。软件下载好。确定是 SM2258XT 主控。(我又附上我用到的软件)。
2、拆开 SSD 硬盘盒,很多硬盘盒是需要揪开的,上边没有螺丝。 找到连接触点,有一个上边标记 ROM 字样。找到以后,用镊子短接的同时把 USB 插到电脑上。

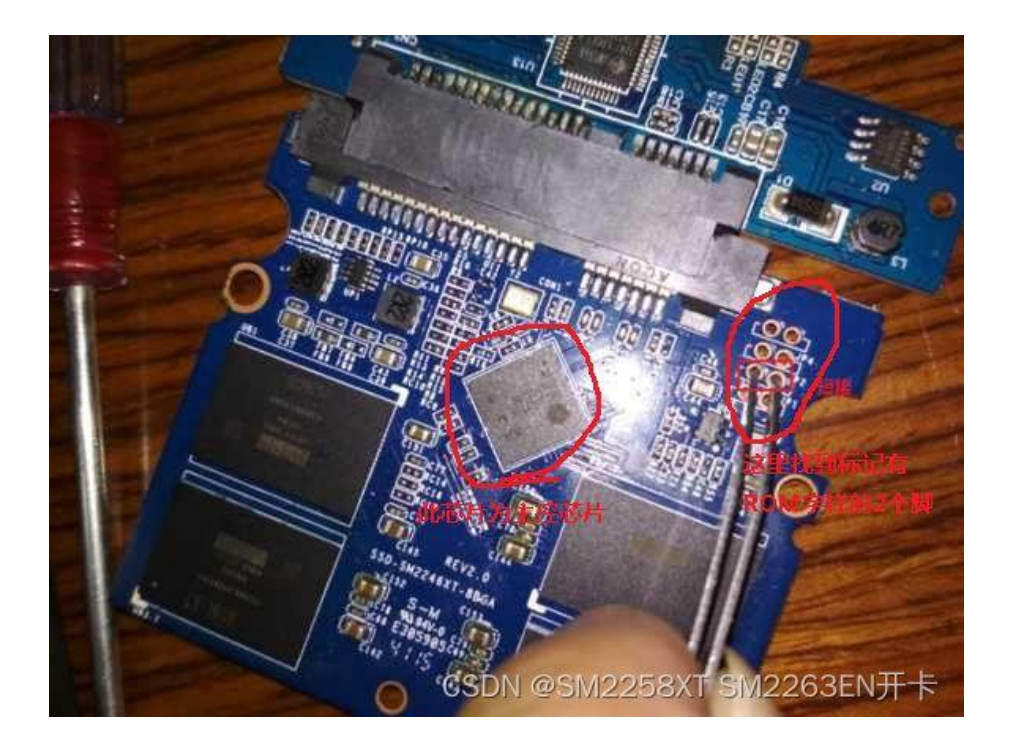

3、打开软件,软件界面记得往右侧拉(有时候找开右侧几个按键隐藏了看不到),找到 SCAN 就是扫描的意思,先扫描一下,正常是能找到硬盘,下边1 图标会亮起。58XT 的软件可以在这里下载。

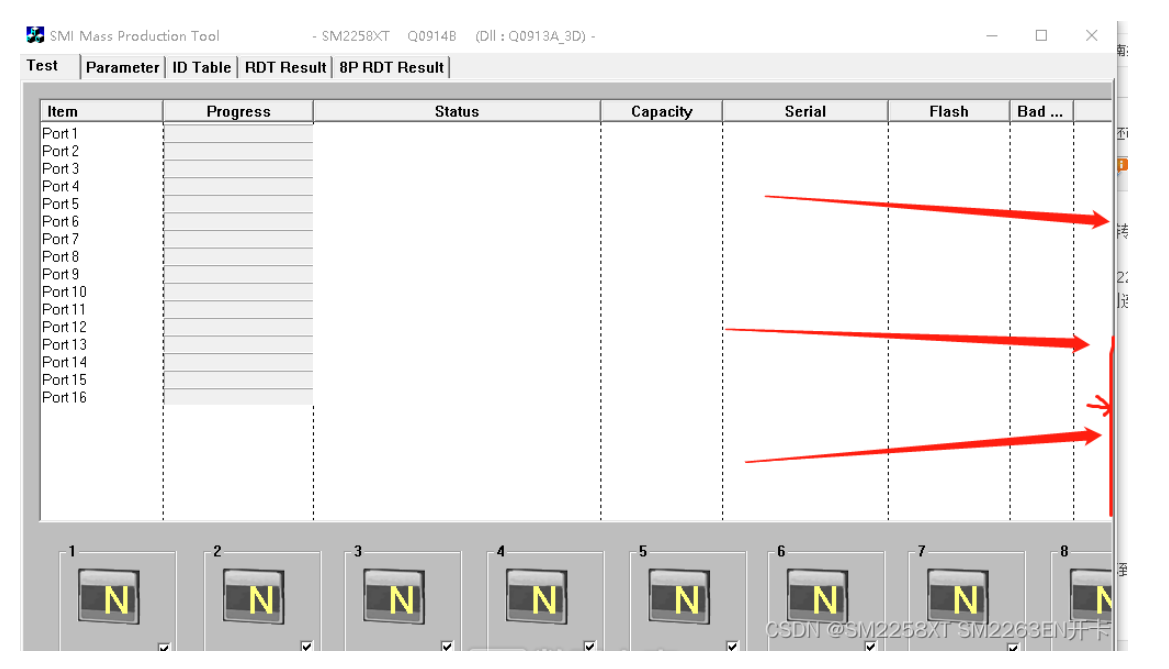

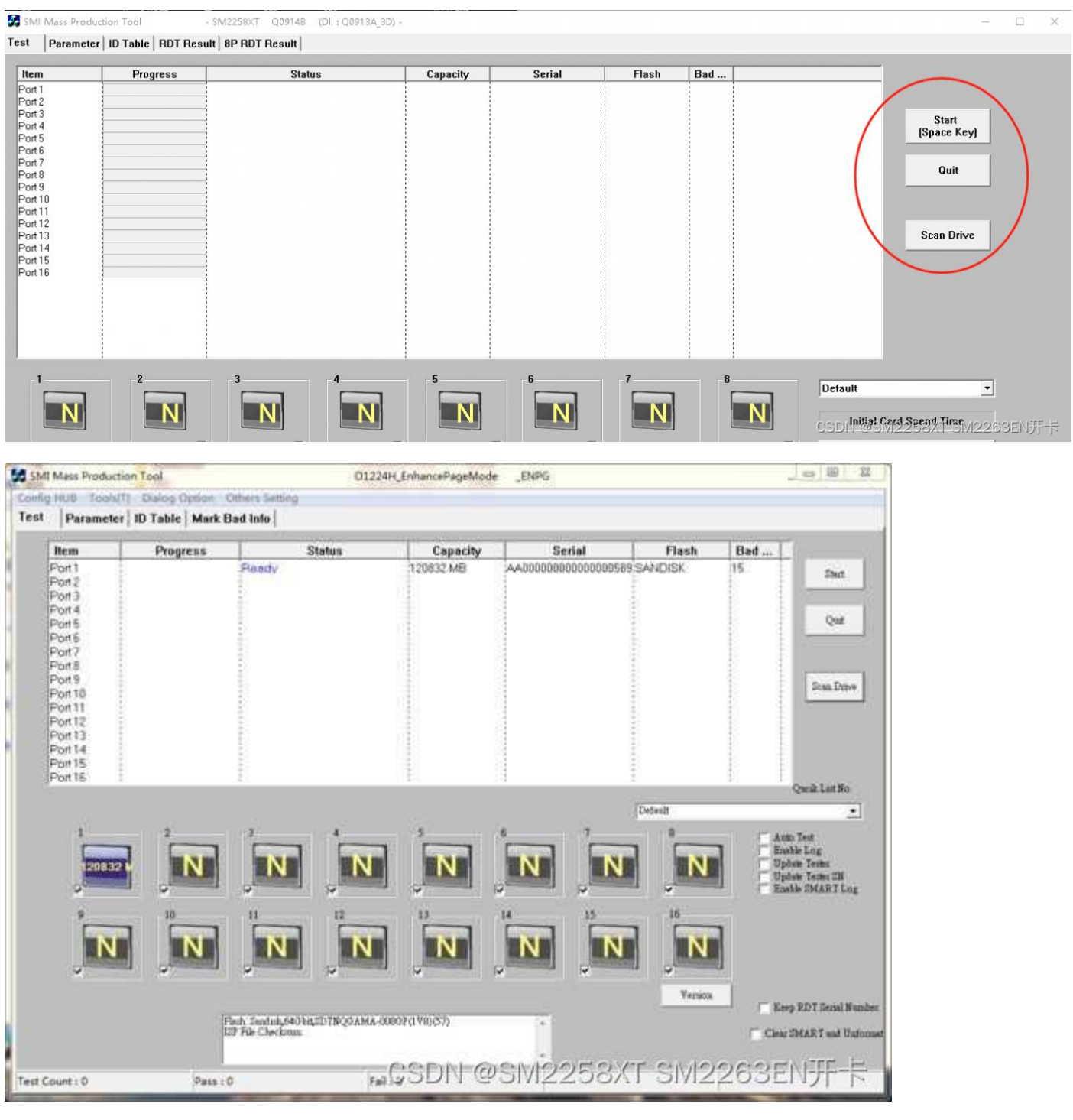

4、选择第 2 个选项 Palameter 按钮,进入设置界面,这里按下图示例的来设置,具体如下。(这里引用我刷机时看的教程)

设置顺序:

小1.点击后密码是两个空格。

小 2.点击 Auto 自动检测你的 flash 然后选择,有时会有多个选择,选错了的话在你保存时候会报 Warning,多试几 次没有报警就行。

小3.这里是设置硬盘信息的,随便写。

小4.设置硬盘容量。

小 5.尺寸 2.5 寸

小 6.点击 save 保存。

5.如果出现 Warning! 说明你 flash 没有选对或者这个版本不支持开卡,请换其他版本的开卡软件。

| SMI Mass Production Tool                                                                                                    | O0609A_EnhancePageMode                                                                                                    |                                                                                                    |
|----------------------------------------------------------------------------------------------------|----------------------------------------------------------------------------------------------------|----------------------------------------------------------------------------------------------------|
| Config HUB Tools[T] Dialog Option Others Setting                                                                                                    |                                                                                                    |                                                                                                    |
| Test     Parameter     ID Table     Mark Bad Info       Load Config As     List No.     Default     Loa       2     Flash Select     Sandisk,128Gbit,SDTNRGBMB-016G       Settiny term     Model Name     S800L-120GB                                     | d Config Set Default Select Sandisk, 128Gbit, 5<br>Auto Manual SM224<br>40 Transfer Mode<br>PIO Mode MDMA Mode UDMA Mode<br>PIO 4 V 2 V 6 V                         | SDTNRGBM5-016G Gen Linux Bin New Config As<br>SXT-DataBase-00609 1 Edit Config<br>Fail TimeOut 600 6 Save Config<br>-Select Test Procedure |
| Serial Number         20 Bytes         SN Length         20            Begin Serial         AA00000000000000516         20           End Serial         AA0000000000001000         20           Serial Mask         AA################################### | Disk Size<br>Disk Size 128GB ▼<br>Specific Disk Size 13000000 Sectors(dec)<br>External Interleave FW Auto Optimization ▼                                            | Pretest 2. Reference Run Time Bad Check RDT Select PreTest PTEST2246.bin                                                                   |
| Auto User wass.         Mask Start Pos       3         Mask End Pos       10         Firmware Version       Check         OEM Name       DISK         (Only for SMI Format)                                                                               | Spare Ratio 1/32<br>Support CFast<br>Support Security<br>Support DevSlp<br>Enable HPA                                                                               | Pretest/ Channel All CH V/CE All CE V<br>Download ISP V RDT Test Set Select ISP File 2246nonDramRDT.bin Select MPISP MPISP2246 bin         |
| Hardware Setting                                                                                                    | ✓     Write Protect       ✓     Check Flash Bus Bit i Quick Erase       D     Table Form Factor       2.5 Inch     ▼       SATA Interface Setting     Other Setting | FW/ATA Feature         0%         100%           Copy Test                                                                                 |
| Manual Flash IO Driving Flash Control Driving(hex) 77                                                                                                    |                                                                                                    | FormeDN @SIVI2258XT SIVI2263EN                                                                                                    |

6.设置完 save 后,点击 Test,再点击 start 开始运行,开卡完成后如下图,绿色的圈说明成功了。 如果选错了 flash,会出现报错 compare Flash Fail(03),请重新选择。点击完 start 后只需要不到1分钟就可以完成开 卡,如果你 status 那一栏停留在某一步很久说明设置有问题,请退出软件重新打开,或者从量产部落重新下载开卡 软件。

|                                                   | Progress | Status                    | Capacity    | Serial                | Flash      | Bad  | 00.19                                                        |
|---------------------------------------------------|----------|---------------------------|-------------|-----------------------|------------|------|--------------------------------------------------------------|
| Port1<br>Port2                                    |          | Pasa Firmware 2016-03-16- | BE122104 MB | AA0000000000000000055 | 90 SANDISK | 15   | Shit                                                         |
| Port 4<br>Port 5<br>Port 5<br>Port 5<br>Port 7    |          |                           |             |                       |            |      | Que                                                          |
| Port 8<br>Port 9<br>Port 10<br>Port 11<br>Port 12 |          |                           |             |                       |            |      | Som Driv                                                     |
| Port 14<br>Port 14<br>Port 15<br>Port 15          |          |                           |             |                       |            |      | Queil: Lat No                                                |
|                                                   |          | 1 - F                     |             |                       | Defealt    |      | 12                                                           |
|                                                   | N        | NN                        | N           | NN                    | N          | Envi | i Teit<br>ile Log<br>de Teibu<br>de Teibu IM<br>ile IMART Lo |
| 9                                                 | 10       | NN                        | U<br>N      | N N                   | 15<br>N    | 1    |                                                              |
| N                                                 |          |                           | V           | × ×                   | 1 N 1      |      |                                                              |

7.最后分区用 diskgenius 就行,分区后就能正常使用 ssd 了,需要说明的是,我实际操作中,前 2 次都是失败,重复 第 4 大点第 2 小点里,选择 flash,可以一个一个试,多试几次,这里没关系的。有时候会出现意外情况,比如即不 报错,也一直停留在 start 刷机这里,直接拔掉 USB 线,再插上看磁盘管理,如果硬盘出现并且容量正确的话,用 软件直接重新分区就恢复正常了。